## DYI: Installing Software From The Start Menu.

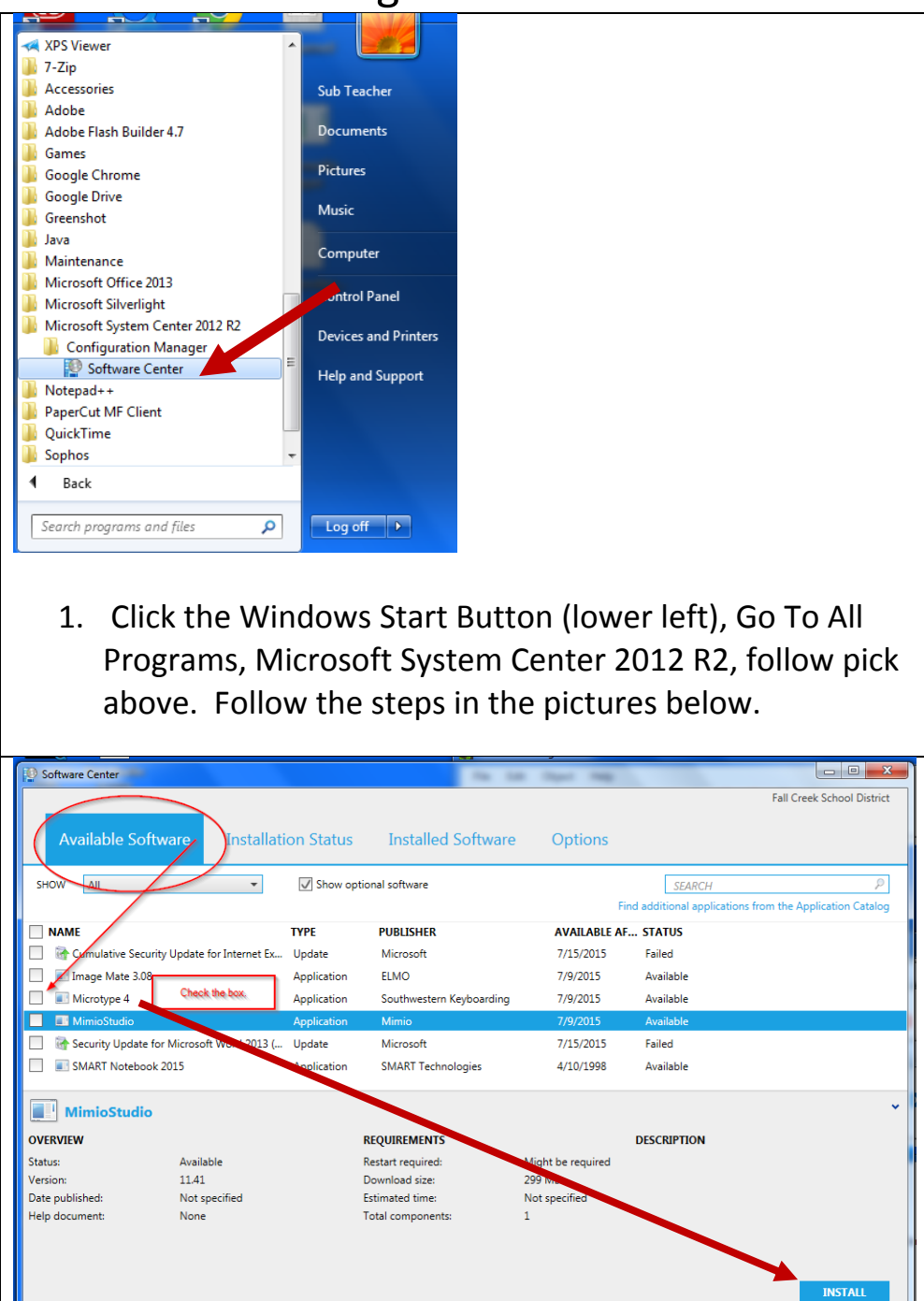

## DYI: Installing Software From The Start Menu.

| Software Center                                                  | -                                                                             | -                                                                           |
|------------------------------------------------------------------|-------------------------------------------------------------------------------|-----------------------------------------------------------------------------|
|                                                                  |                                                                               | F                                                                           |
| Available Software Installati                                    | on Status Installed Software                                                  | Options                                                                     |
| SHOW All                                                         |                                                                               | SEARCH<br>Find additional applications from                                 |
| NAME                                                             | TYPE PUBLISHER                                                                | AVAILABLE AF STATUS                                                         |
| Cumulative Security Update for Internet Explo                    | Update Microsoft                                                              | 7/15/2015 Requires restart                                                  |
| Microtype 4                                                      | Application Southwestern Keyboarding                                          | 7/9/2015 Installing                                                         |
| er security update for microsoft word 2013 (kb                   | upoate Microsoft                                                              | 7/15/2015 Falled                                                            |
| Microtype 4                                                      |                                                                               |                                                                             |
| OVERVIEW                                                         | REQUIREMENTS                                                                  | DESCRIPTION                                                                 |
| Status: Installing                                               | Restart required: M                                                           | light be required                                                           |
| Version: 4                                                       | Download size: 2                                                              | 93 MB                                                                       |
| Help document: None                                              | Total components: 1                                                           | minutes                                                                     |
|                                                                  |                                                                               |                                                                             |
|                                                                  |                                                                               |                                                                             |
| Software Center                                                  | The Life Dept. The                                                            |                                                                             |
|                                                                  |                                                                               | Fall Creek School District                                                  |
| Available Software Installation Status                           | Installed Software Options                                                    |                                                                             |
| SHOW All                                                         | SEARCH                                                                        | ٩                                                                           |
|                                                                  | Find additional applicati                                                     | ions from the Application Catalog                                           |
| Considering Security Maddle for Information Type Internet        | UBLISHER AVAILABLE AF STATUS                                                  | <del>0</del>                                                                |
| Microtype 4 Application S                                        | outhwestern Keyboarding 7/9/2015 Downloading (0%                              | complete) 🕐                                                                 |
| Security Update for Microsoft Word 2013 (KB Update               | Microsoft //15/2015 Failed                                                    |                                                                             |
|                                                                  |                                                                               |                                                                             |
|                                                                  |                                                                               |                                                                             |
| Cumulative Security Update for Internet Explore                  | er 11 for Windows 7 for x64-based Systems (KB306                              | 5822) ~                                                                     |
| OVERVIEW REQ<br>Status: Waiting to install Rest                  | UIREMENTS DESCRIPTION<br>art required: Might be required A security issue has | been identified in a Microsoft                                              |
| Help document: Click here<br>Publisher The M115 OF5              | software product the<br>help protect your sy                                  | at could affect your system. You can<br>stem by installing this update from |
| Article ID: 3065822                                              | Microsoft. For a com<br>included in this upd                                  | plete listing of the issues that are<br>ate, see the associated Microsoft   |
|                                                                  | Knowledge Base arti<br>you may have to res                                    | icle. After you install this update,<br>tart your system.                   |
|                                                                  |                                                                               |                                                                             |
| Software Center                                                  | a contra magnetica                                                            |                                                                             |
|                                                                  |                                                                               | Fall Creek School District                                                  |
| Available Software Installation Status                           | Installed Software Options                                                    |                                                                             |
| SHOW All                                                         | SEARCH                                                                        |                                                                             |
|                                                                  | Find additional applicati                                                     | ons from the Application Catalog                                            |
| NAME TYPE P                                                      | UBLISHER AVAILABLE AF STATUS<br>dicrosoft 7/15/2015 Requires restart          | 1                                                                           |
| Microtype 4 Application S                                        | outhwestern Keyboarding 7/9/2015 Installed                                    |                                                                             |
| Recurity Update for Microsoft Word 2013 (KB Update N             | ficrosoft 7/15/2015 Failed                                                    |                                                                             |
|                                                                  |                                                                               |                                                                             |
|                                                                  |                                                                               |                                                                             |
| Microtype 4                                                      |                                                                               | ~ *                                                                         |
| OVERVIEW REQU                                                    | JIREMENTS DESCRIPTION                                                         |                                                                             |
| Status: Installed Resta<br>Version: 4 Down                       | rt required: Might be required<br>nload size: 293 MB                          |                                                                             |
| Date published: Not specified Estim<br>Help document: None Total | ated time: 4 minutes<br>components: 1                                         |                                                                             |
| Date Modified: 7/22/2015                                         |                                                                               |                                                                             |
|                                                                  |                                                                               | INTERAL                                                                     |
|                                                                  |                                                                               | UNINSTALL                                                                   |
| The End                                                          |                                                                               |                                                                             |
| ine End.                                                         |                                                                               |                                                                             |